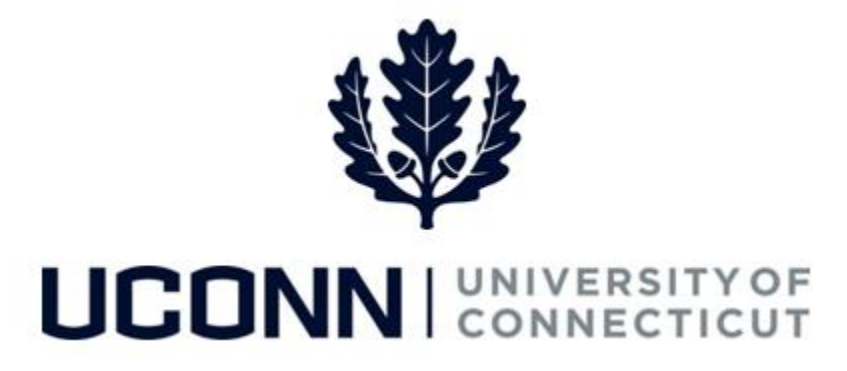

## **University of Connecticut**

## Saving Favorites Job Aid

Overview

Users can save pages they use often under **Favorites** in Core-CT. The **Favorites** drop down menu saves the last five pages recently used by the user, as well as any pages saved by the user. Use this job aid to learn the steps on how to save a page to your **Favorites**.

## **Process Steps**

| Step | Action                                                                                                    | Screenshot                                                                                                    |
|------|----------------------------------------------------------------------------------------------------|----------------------------------------------------------------------------------------------------|
| 1    | Navigate to the page you wish to<br>save under <b>Favorites</b> .<br>In this example, the <b>Smart HR</b><br><b>Transactions</b> page is being saved as<br>a favorite.<br>On the left corner of the page, click<br>the <b>Favorites</b> menu. Then click the<br><b>Add to My Links</b> link. | Favorites Main Menu > Workforce Administration > Sma   Recently Used Smart HR Transactions View W-2/W-2c Forms   Job Data Job Data   State of Connecticut - W4 Form   UConn Cell Phone Stipend   My Favorites   Add to Favorites   Edit Favorites   Transaction Type All |
| 2    | Modify the <b>Description</b> of the page,<br>if needed.<br>Then, click <b>OK.</b>                                                                                                    | Add to Favorites Please Enter a Unique Description for this Favorite *Description Smart HR Transactions OK Cancel                                                                                                    |

## UConn/Core CT Job Aid: Saving Favorites Version 1.0

| Step | Action                                                                                                    | Screenshot                                                                                                    |
|------|----------------------------------------------------------------------------------------------------|----------------------------------------------------------------------------------------------------|
| 3    | The favorite has been saved. Click <b>OK</b> again.                                                                                                    | The favorite has been saved.                                                                                                 |
| 4    | When you navigate back to the<br><b>Favorites</b> drop down menu, the<br>favorite link has been saved.<br>In this example, the <b>Smart HR</b><br><b>Transactions</b> link has now been<br>saved as a favorite. | Favorites       Main Menu        > Workforce Administration        > Smart         Recently Used       Smart HR Transactions |